## How to Close a Study in Cayuse

- 1. Login to Cayuse and click on your study.
- 2. Make sure you are in "Study Details."

|               |             | + New Submission |
|---------------|-------------|------------------|
| Study Details | Submissions | Renewal          |
|               |             | Modification     |
|               |             | Incident         |
|               |             | Closure          |
|               |             |                  |

- 3. At the top right corner, you will see a blue "+New Submission" button. Click on it and select "Closure."
- 4. Click on the "Edit" button to open the Closure Submission.

| Closure<br>IRB-FY2019-57 - Edit PDF T Delete | Unsubmitted           | /     |                   |        |
|----------------------------------------------|-----------------------|-------|-------------------|--------|
| 🖋 Edit 🛛 PDF 👻 🛍 Delete                      | Closure<br>IRB-FY2019 | 57 -  |                   |        |
|                                              | 🖋 Edit                | PDF 🔻 | μ<br><sup> </sup> | Delete |

- 5. Follow the instructions to complete the form, submit, and then certify.
- Note: If your study used written/signed consent forms, you must upload all pages of participant consent forms to your submission.